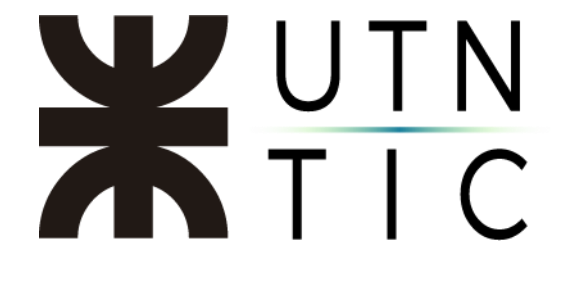

# CREACIÓN DE UNA CUENTA DE YOUTUBE

#### <u>Paso 1:</u>

Ingrese a <u>http://youtube.com</u> y haga click en *ACCEDER*.

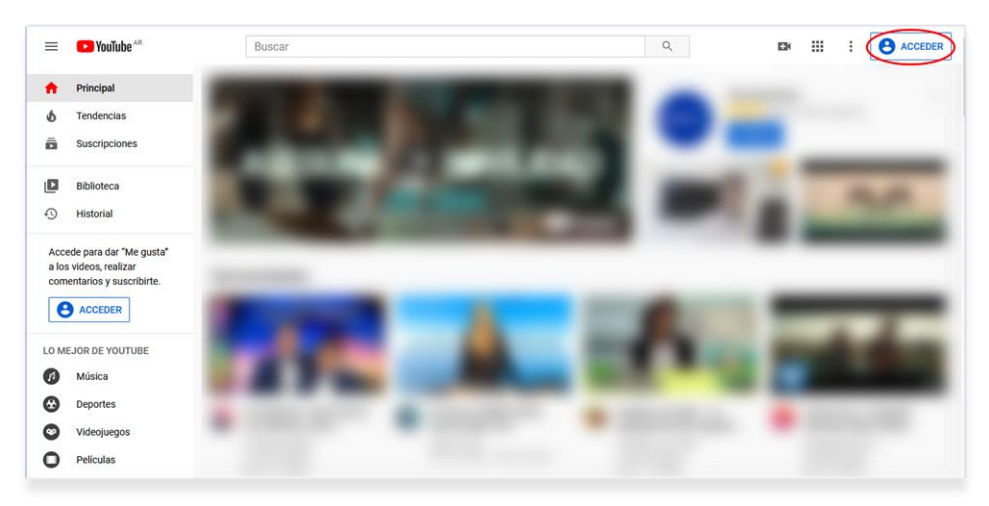

#### <u>Paso 2:</u>

Seleccione Crear cuenta y Para administrar mí.

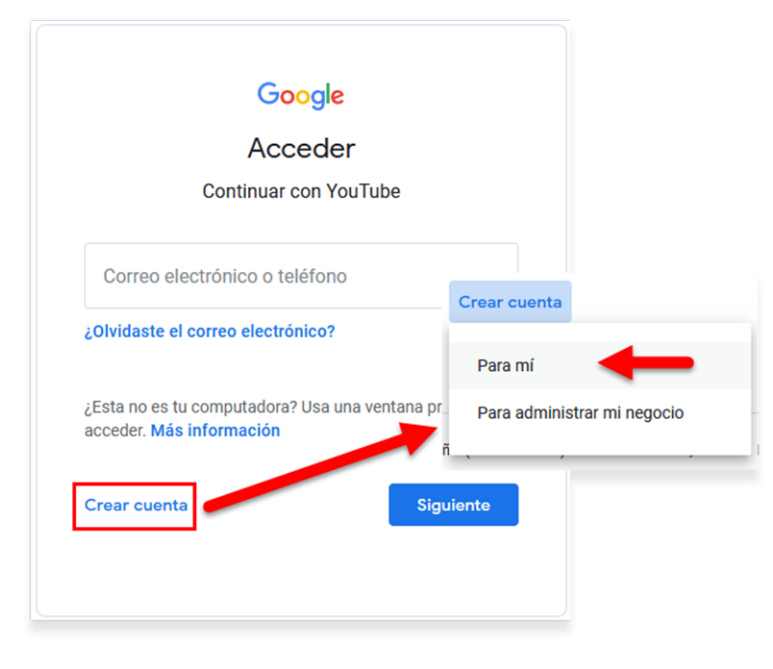

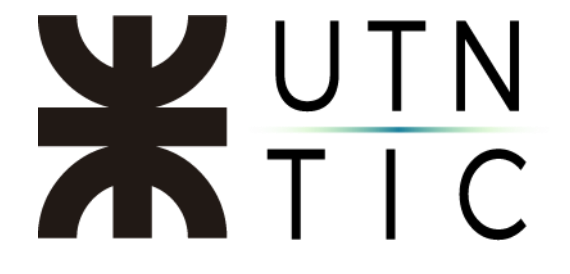

<u> Paso 3:</u>

Complete los datos, en el campo *Correo electrónico* deberá ingresar una cuenta de correo existente (para eventos institucionales, se recomienda utilizar una cuenta institucional). También puede elegir crear una cuenta de Gmail.

| Google<br>Crear tu cue                          | enta de Google                                                |                                      |
|-------------------------------------------------|---------------------------------------------------------------|--------------------------------------|
| Continuar con You                               | ITube                                                         |                                      |
| Nombre                                          | Apellido                                                      |                                      |
| Tu dirección de cor                             | reo electrónico                                               |                                      |
| Deberás confirmar que e<br>Crea una nueva direc | ste correo electrónico es tuyo.<br>cción de Gmail en su lugar | 029                                  |
| Contraseña                                      | Confirmación                                                  | R Una cuenta. Todos los servicios de |
| Usa 8 o más caracteres<br>números y símbolos    | con una combinación de letras,                                | Google a tu disposición.             |
| Acceder a tu cuent                              | a en su lugar Siguien                                         | e                                    |

Paso 4:

Se le pedirá que ingrese el código de verificación que le fue enviado a su dirección de correo electrónico (si no lo encuentra en su bandeja de entrada, recuerde revisar su carpeta de spam o correo no deseado).

| Verifica tu dire<br>electrónico                                     | cción de correo                                                             |
|---------------------------------------------------------------------|-----------------------------------------------------------------------------|
| Introduce el código d<br>enviado a @rec.utn<br>comprueba si está en | e verificación que hemos<br>aedu.ar. Si no lo ves,<br>a tu carpeta de spam. |
| Escribe el código                                                   |                                                                             |
| Atrás                                                               | Verifica                                                                    |

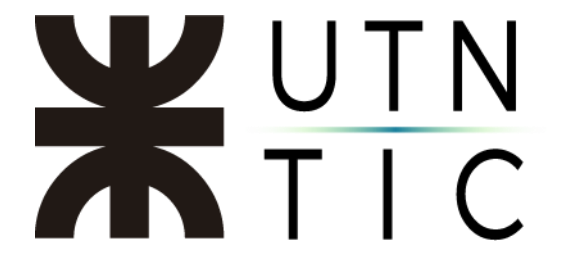

<u>Paso 5:</u>

Deberá ingresar un número de celular para poder validar la cuenta (esto es imprescindible para poder realizar transmisiones en vivo). A ese teléfono le será enviado un mensaje de texto con un nuevo código de validación. Luego de ingresarlo, le solicitará algunos datos adicionales, permisos y la aceptación del los términos y condiciones de YouTube.

| Tu información personal es<br>privada y está protegida |
|--------------------------------------------------------|
| Tu información personal es<br>privada y está protegida |
|                                                        |

# **X**UTN TIC

| Google                                                                                      |                            |
|---------------------------------------------------------------------------------------------|----------------------------|
| Te damos la bienvenida a Google                                                             |                            |
| <b>(2)</b>                                                                                  |                            |
| vc@rec.utn.edu.ar                                                                           |                            |
| Teléfono (opcional)                                                                         | •                          |
| Utilizaremos tu número para proteger la cuenta, pero no lo<br>mostraremos a otros usuarios. |                            |
| Día Mes 👻 Año                                                                               |                            |
| Tu fecha de nacimiento                                                                      | Tu información personal es |
| Sexo 👻                                                                                      | privada y está protegida   |
| Por qué pedimos esta información                                                            |                            |
| Atrás Siguiente                                                                             |                            |

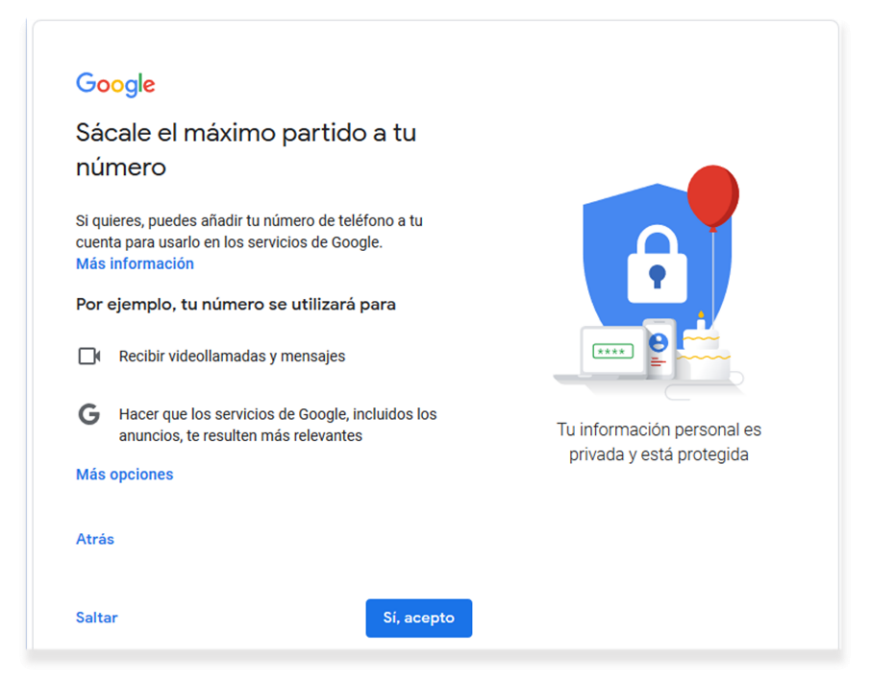

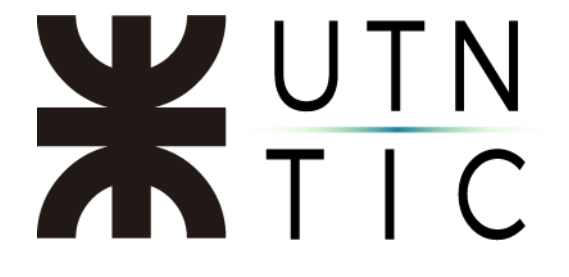

### CREAR UN CANAL (para transmisiones en vivo)

#### Paso 1:

Abrir el menú de usuario y seleccionar CREAR UN CANAL.

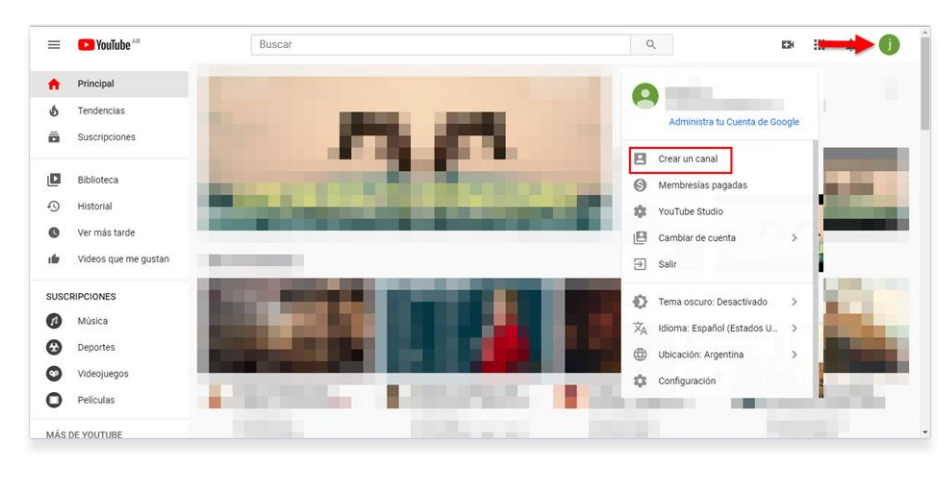

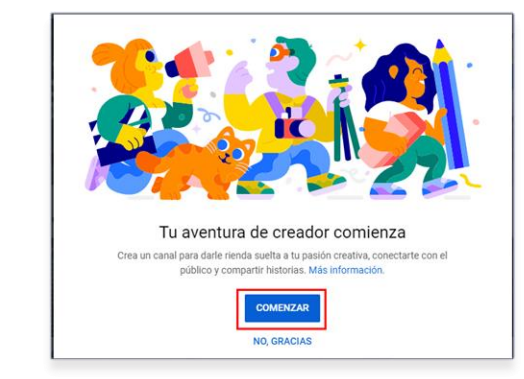

## <u>Paso 2:</u>

Elija si quiere utilizar el nombre con el que está registrada la cuenta o si desea crear un nombre diferente para el canal.

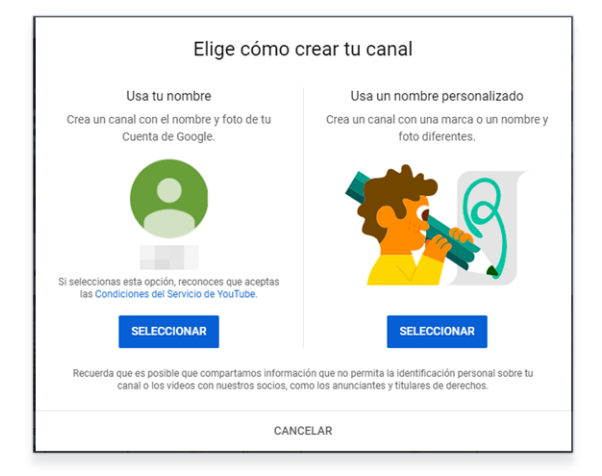

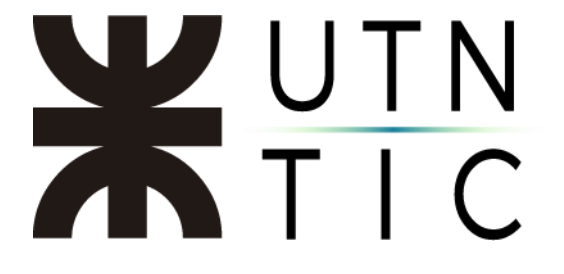

# ACTIVAR LA TRANSMISIÓN EN VIVO

#### Paso 1:

Haga click en el botón para crear un video y seleccione Transmitir en vivo.

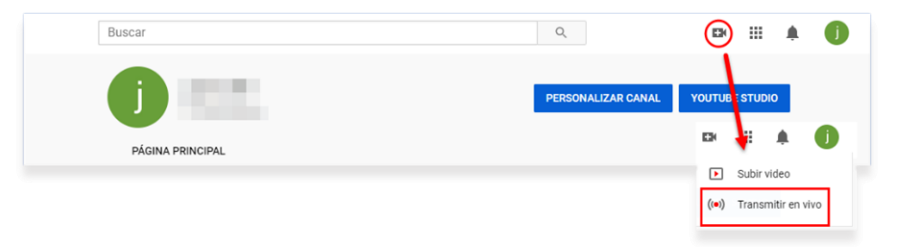

#### <u>Paso 2:</u>

Se le solicitará que vuelva a validar con un teléfono celular.

| Verificar tu cuenta por teléfono te                                                                                              |                                                                                                    |
|----------------------------------------------------------------------------------------------------|----------------------------------------------------------------------------------------------------|
|                                                                                                    | e permite desbloquear funciones adicionales en YouTube y nos ayuda a confirmar que eres un YouTuber de verdad y no un robot. Más información                                                                                                    |
| Selecciona tu país                                                                                                    |                                                                                                    |
| Argentina                                                                                                    |                                                                                                    |
| ¿Cómo prefieres recibir el código                                                                                                | ) de seguridad?                                                                                                    |
| 🔵 Una llamada con un mensaje                                                                                                    | de voz automático                                                                                                    |
| Un mensaje de texto con el có                                                                                                    | ódigo de verificación                                                                                                    |
| ¿Qué idioma debemos utilizar pa                                                                                                  | ra enviarte el código de verificación?                                                                                                    |
| Español (US) Cambiar idioma                                                                                                    |                                                                                                    |
| ¿Cuál es tu número de teléfono?                                                                                                  |                                                                                                    |
|                                                                                                    |                                                                                                    |
|                                                                                                    |                                                                                                    |
| Por ejemplo: 011 15-2345-6789                                                                                                    |                                                                                                    |
| Importante: Se pueden verificar hasta d                                                                                          | tos cuentas por número de teléfono al año.                                                                                                    |
| Enviar                                                                                                    |                                                                                                    |
|                                                                                                    |                                                                                                    |
|                                                                                                    |                                                                                                    |
| Verificación de cuenta (pa<br>Se envió un mensaje de teo<br>Si no recibiste el mensaje d<br>Ingresa el código de segur           | so 2 de 2)<br>xto con tu código de verificación al número 011 15-3170-3090. Ingresa el código de seguridad de 6 dígitos a continuación.<br>de texto, retrocede y selecciona la opción "Llamarme con un mensaje de voz automatizado".<br>ridad de 6 dígitos: |
| Verificación de cuenta (pa<br>Se envió un mensaje de te:<br>Si no recibiste el mensaje d<br>Ingresa el código de segur<br>Enviar | so 2 de 2)<br>xto con tu código de verificación al número 011 15-3170-3090. Ingresa el código de seguridad de 6 dígitos a continuación.<br>de texto, retrocede y selecciona la opción "Llamarme con un mensaje de voz automatizado".<br>ridad de 6 dígitos: |

24 horas después de realizado este proceso, la cuenta estará habilitada para hacer transmisiones en vivo.